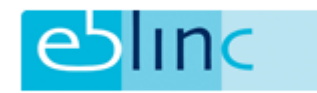

## Veldgegevens toevoegen en aanpassen

Ga naar Applicatiebeheer > Veldgegevens > Functies

Op diverse plaatsen in arbeidsvoorwaarden.com kunt u zelf aangeven welke keuzes er moeten zijn in een pulldown-menu.

Het gaat hier om de volgende keuzevelden:

- Afdelingen: Werknemer > Persoonsgegevens > Dienstverband > Afdeling
- Functies: Werknemer > Persoonsgegevens > Dienstverband > Functie
- Proeftijd: Werknemer > Persoonsgegevens > Dienstverband > Proeftijd
- Contracttype: Werknemer > Persoonsgegevens > Dienstverband > Contracttype
- Contractsoort: Werknemer > Persoonsgegevens > Dienstverband > Contractsoort
- Reden uit dienst: Werknemer > Persoonsgegevens > Dienstverband > Reden uit dienst

Als voorbeeld zullen wij laten zien hoe de diverse keuzes in het keuzeveld "Functie" kunnen worden aangepast / uitgebreid.

**FUNCTIES** + Code Naam Omschrijving Administratief medewerk 5034 Secretaresse 10851 / Accountmanager 1 🔒 💿 Comm. Medewerker 10852 / vfvdfvdfvdf vsd sd f ds f ee 11547 Facilitair medev / / 10850 Fin/HR medewerke / 11546 / 10849 Log. Manager 10853 Productmanager / / Secretaresse 1 test test test test omschrijving 1 10035 Timmerman

U ziet een overzicht van de functies waar op dit moment uit kan worden gekozen.

U heeft hier de mogelijkheid om voor de bestaande functies te kiezen voor:

- wijzigen: hier kunt u de naam en de omschrijving van de gekozen functie wijzigen. Er opent een pop-up waarin u de gewijzigde gegevens kunt invoeren
- verwijderen: hiermee heeft u de mogelijkheid de gekozen functie te verwijderen
- loonschalen: u kunt hier de bij de betreffende functie behorende loonschalen invoeren

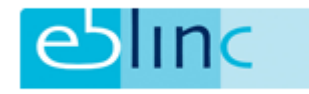

÷

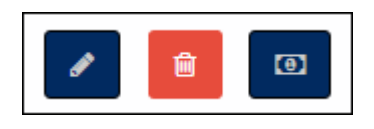

Rechtsboven heeft u de mogelijkheid een functie toe te voegen d.m.v. het plusteken:

Bij gebruik van deze knop ziet u dezelfde pop-up als wanneer u een functie wilt wijzigen:

| Functie toevoegen |              |           | ×       |
|-------------------|--------------|-----------|---------|
| Naam              | Omschrijving |           |         |
|                   |              | Annuleren | Opslaan |

Voer de betreffende gegevens in en klik op "Opslaan".

U zult zien dat bij de dienstverbandgegevens op werknemer niveau nu kan worden gekozen voor de nieuw aangemaakte of gewijzigde keuzes.